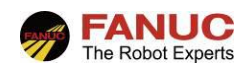

2017年1月18日 机器人系统工程部 应用调试科 V1.1

# FANUC 板卡 Profinet 通讯

## —作业指导书

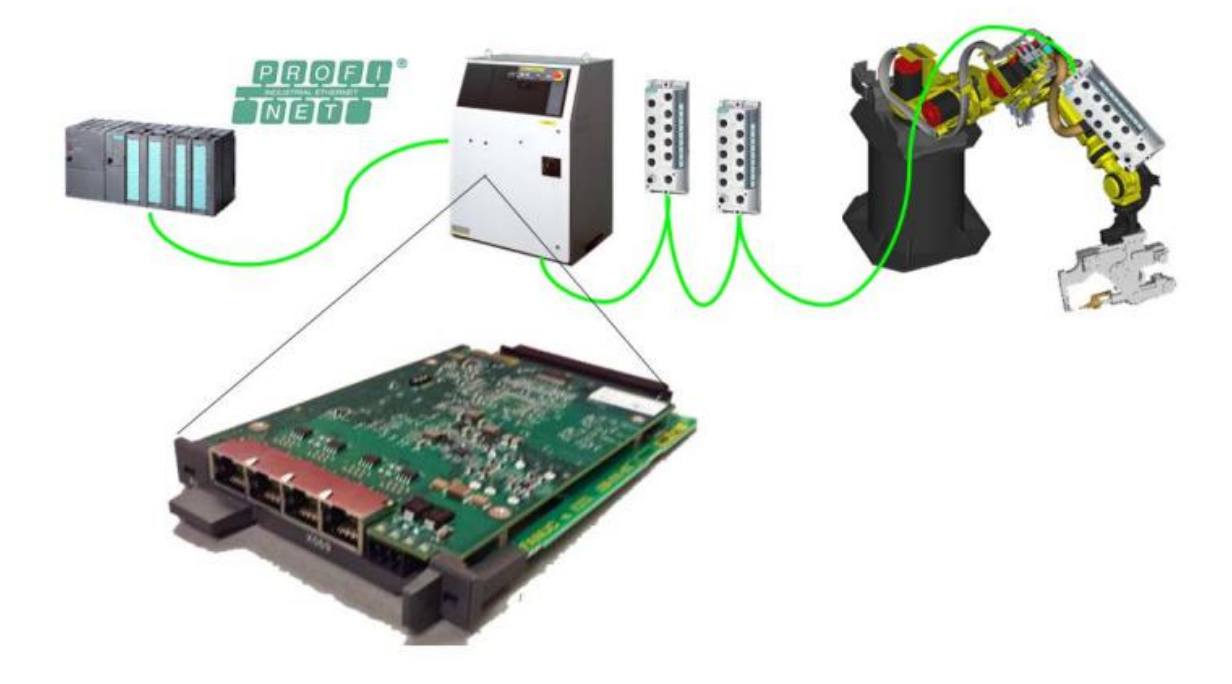

| 修订 | 姓名  | 日期        |  |
|----|-----|-----------|--|
| 编制 | 李梦杰 | 1/18/2017 |  |
| 审核 |     | */*/2017  |  |
| 批准 |     | */*/2017  |  |

| 版本   | 更新内容        | 日期       | 姓名  |
|------|-------------|----------|-----|
| V1.0 | 首次发布        | */*/2016 | *** |
| V1.1 | 修改为 Word 格式 | */*/2017 | *** |
|      |             |          |     |

作业指导书 标题: FANUC 板卡 Profinet 通讯 编号: SFR-SE-BY-0046 版本: V1.1 本文档为上海发那科有限公司版权所有。在没 有上海发那科有限公司允许下,文档中的全部 或部分内容不得复制、使用、转载或传播。

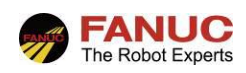

### 1. 定义

PROFINET I/O 是基于工业以太网的一种通讯方式,可以作为从站与主站(例如 PLC), 作为主站与周边设备(例如焊机)进行实时通讯。其中 FANUC 板卡的 Profinet 通讯中,机 器人做从站时可以支持最多 128bytes 的输入/输出(DI/DO、GI/GO、UI/UO),其中信号配 置时 Rack 号为 102, Slot 号为 1;机器人做主站时也可以支持最多 128bytes 的输入/输出 (DI/DO、GI/GO、AI/AO)。其中信号配置时 Rack 号为 101, Slot 号可以为 1-128 (即最多 从站数目 128)。

### 2. 工作准备

2.1 Mini-slot 双通道 Profinet 板卡及通讯线;

**2.2** 检查 ORDERFIL.DAT 中添加了 R834-Dual Chan.Profinet (如果需要配置 DCS 中 Safety I/O,还需有 J931-PROFINET Safety)。注意 R834 与 J930-PROFINET I/O(西门子板卡 Profinet 通讯所需软件)不能同时存在;

2.3 GSD 文件,包括机器人的 GSD 文件(文件名:GSDML-V2.3-Fanuc-

A05B2600R834V830-20140601,该文件由我方提供),周围从站的GSD文件(机器人做主站时要求,该文件由客户提供),"setuppet"安装软件(机器人做主站时要求,该安装文件由我方提供)。

### 3. 外部条件

**3.1** 机器人与通讯的设备已经安装到位、上电后可以正常工作,同时相互之间通过 Profinet 通讯线进行连接;

3.2 客户方需要安排 PLC 工程师进行配合。

### 4. 所需技能

了解 FANUC 板卡 Profinet (主、从)通讯的基本原理。

## 5. 工作步骤

### 5.1 从站通讯

Profinet 从站通讯时包括硬件连接和软件设置两个部分,其中硬件连接如图 5.1 所示,PLC 通过 Profinet 通讯线与板卡 Chain2 的 Port1/Port2 连接。

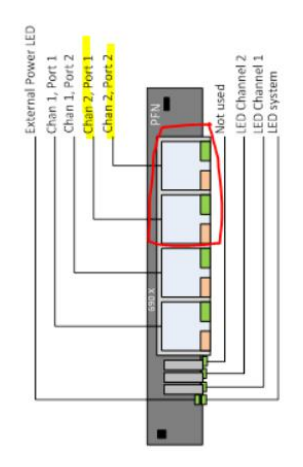

图 5.1 从站通讯时连接的 Port 端口

软件设置包括三个部分: Address settings、Switch settings(一般默认,不进行更改)、IO-Device。具体步骤如下所示:

进入 Profinet 设置画面。步骤: MENU→I/O→PROFINET (M)。

将 Chain1 DISABLE,保证 Chain2 ENABLE(设置后 Chain1 的图标变灰, Chain2 的图标变亮)。

作业指导书 标题: FANUC 板卡 Profinet 通讯 编号: SFR-SE-BY-0046 版本: V1.1 如图 5.2 所示根据客户需求<u>设置 Address settings</u>的内容,包括:机器人的 IP 地址、子 网网关、名称。(通过 TP 上"Disp"键进行左右屏幕切换)

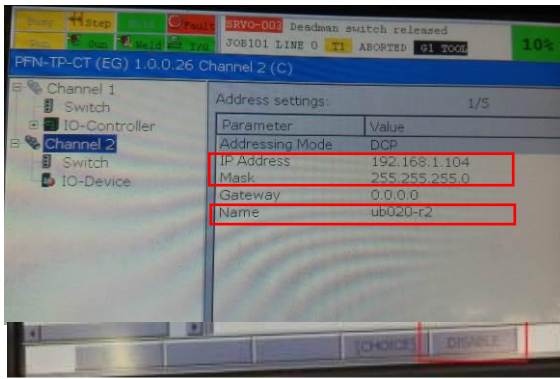

图 5.2 Address settings 设置

如图 5.3 所示根据客户需求设置 IO-Device 的内容,包括 Slot Type、Slot Size 两部分。点 DISP 按钮将光标移到右面的窗口,点上下按钮,将光标移到 Slot1 上。点 EDIT (F4) 按钮,打开 Slot1 的设定画面 → 如图 5.4 所示,在 Slot1 设定画面,将光标移到 SlotType 上,点 EDIT 按钮, 弹出型号选择窗口,选择 Input Output slot,点 APPLY 按钮。将 Slot1 设定成输入/输出模块,同 理按照相同步骤将 Slot Size 设置为 32bytes (即:DI DO 分别为 32bytes) → 回到图 5.3 IO-Device 设置界面,选择 F1 SAVE,然后重启,设置生效。

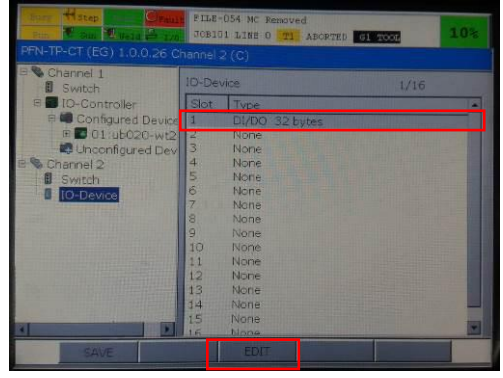

图 5.3 IO-Device 设置

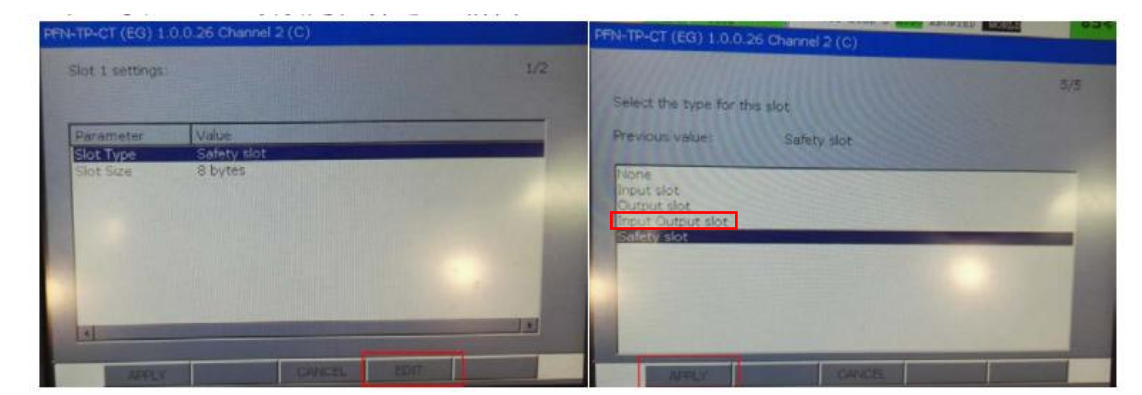

图 5.4 Slot Type 设置(此处为从相关文件中借用的图片)

PLC 侧的设置:客户现场的 PLC 技术人员在 step7 中(以西门子 PLC 为例)导入机器 人的 GSD 文件,设置机器人的 IP 地址、子网网关、名称、输入/输出字节数(与机器人侧 的设置相同),然后下载。(此部分由客户现场 PLC 技术人员完成,我方负责核对设置参数 是否相同,防止错误)

作业指导书 标题: FANUC 板卡 Profinet 通讯 编号: SFR-SE-BY-0046 版本: V1.1

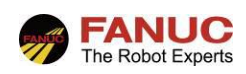

### 5.2 主站通讯

Profinet 主站通讯时包括硬件连接和软件设置两个部分,其中硬件连接如图 5.5 所示, 从站(例如焊机)通过 Profinet 通讯线与板卡 Chain1 的 Port1/Port2 连接。

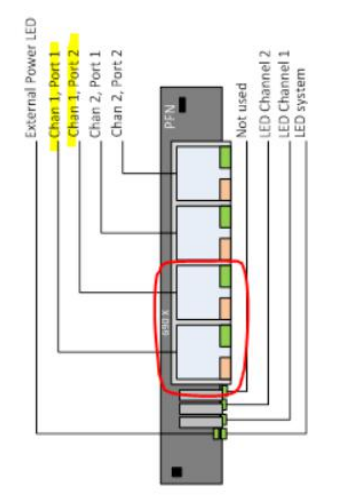

图 5.5 主站通讯时连接的 Port 端口

软件设置包括三个部分:设置机器人侧 Channell 的参数(包括 Address settings、Switch settings(默认,不更改)),在电脑侧生成、加载 Template library 至机器人,设置机器人侧 IO-Controller(增加从站设备到 Configured Device list)。

如图 5.6 所示,从站通讯成功后,将 Channel 1ENABLE,然后设置机器人侧的 IP 地址、 子网网关、名称(和 Channel2 中设置的参数相同)。

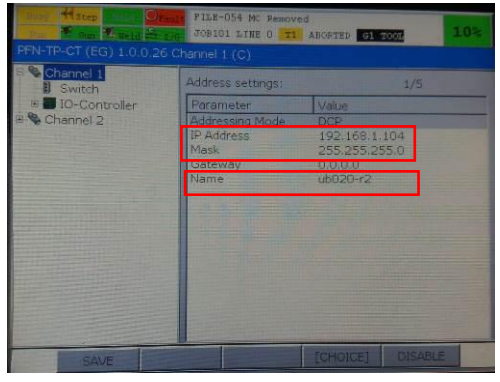

图 5.6 Address settings 设置

在电脑侧安装"PFN-CT"软件。执行 <sup>State</sup> setuppct 应用程序,安装"PFN-CT-PROFINET

Configuration Tool"软件 — PFN-CT - PROFINET Configuration Tool 。

安装完软件后,将电脑网口与 Profinet 板卡的 Chain1 的 port1/port2 通过 profinet 通讯 线连接,然后设置电脑的 IP 地址,子网网关。

"PFN-CT"软件侧的设置流程如下图 5.7 所示。

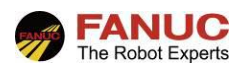

| PFN-CT - PROFINET Configuration Tool                                                                                                    |                                             |  |  |  |  |
|----------------------------------------------------------------------------------------------------|---------------------------------------------|--|--|--|--|
| Eile Target Help                                                                                                    |                                             |  |  |  |  |
|                                                                                                    |                                             |  |  |  |  |
| 1 * &                                                                                                    | $\pi t$ "configuration (NO2020 TECT)"       |  |  |  |  |
| Configuration (V83029_TEST)                                                                                                    | $\chi_{\rm T}$ Configuration (V83029_TEST), |  |  |  |  |
| Target Configuration                                                                                                    | 新 <b>建</b> 仕务。                              |  |  |  |  |
|                                                                                                    |                                             |  |  |  |  |
|                                                                                                    |                                             |  |  |  |  |
| E 5 5                                                                                                    |                                             |  |  |  |  |
| 图 5.7 a)                                                                                                    |                                             |  |  |  |  |
| PPN-CT - PROFINET Configuration Tool Eile Target Help                                                                                                    |                                             |  |  |  |  |
|                                                                                                    |                                             |  |  |  |  |
| Gonfiguration (V83029_TEST)                                                                                                    |                                             |  |  |  |  |
| Target Configuration                                                                                                    |                                             |  |  |  |  |
| Select Target Type:                                                                                                    |                                             |  |  |  |  |
| Target Type Version Description           Version         Version         Description           Version         Version         PROFIDET Configuration board with dual channel                                                                                                    | · · · · · · · · · · · · · · · · · · ·       |  |  |  |  |
| B Device                                                                                                    |                                             |  |  |  |  |
| (3) Noi                                                                                                    | Canot                                       |  |  |  |  |
|                                                                                                    |                                             |  |  |  |  |
| 图 5.7 b)                                                                                                    |                                             |  |  |  |  |
| Eie Target Help                                                                                                    |                                             |  |  |  |  |
|                                                                                                    |                                             |  |  |  |  |
| Gonfiguration (V83029,TEST)     Jarant Configuration                                                                                                    | 1、 选择 IP Address 为所设置的电脑 IP 的一项             |  |  |  |  |
| Target                                                                                                    | →→ (注,此图片借田相关文档上的图片,实际此处设置为                 |  |  |  |  |
| Target Address                                                                                                    |                                             |  |  |  |  |
| ⑦ ⑦ ◎ ● ● □     The local network interface use to communicate with your remote target within the same IP address name.       IP Address     MAC Address                                                                                                    | 192.108.1.557;                              |  |  |  |  |
| Device Lotay 100     Device Lotay 100     Devi |                                             |  |  |  |  |
|                                                                                                    | 2、 此处 IP 为机器人的 IP (注: 此图片借用相关文档             |  |  |  |  |
| 2 - Set Remote Target Address                                                                                                    | 上的图片,实际此处设置为192.168.1.104)。                 |  |  |  |  |
| Detect IP Address: 172 , 22 , 194 , 11                                                                                                    | 8                                           |  |  |  |  |
| OK Cancel                                                                                                    |                                             |  |  |  |  |
| 图 5.7 c)                                                                                                    |                                             |  |  |  |  |
| Image: PFN-CT - PROFINET Configuration Tool                                                                                                    |                                             |  |  |  |  |
| File Target Library Network Devices Help                                                                                                    |                                             |  |  |  |  |
| الله الله الله الله الله الله الله الله                                                                                                    |                                             |  |  |  |  |
| Configuration (V83029_TEST)                                                                                                    |                                             |  |  |  |  |
| Target Configuration Target SST PFN, PCU 4 172.22.194.189                                                                                                    | ン生材(Partice Liberry)、生材(加井)                 |  |  |  |  |
|                                                                                                    | 远择 Device Library , 远择 加報 一 ,               |  |  |  |  |
|                                                                                                    | 加载机器人从站的 GSD 文件;                            |  |  |  |  |
| 2 3 3 4 4 B Display Name  2  2  2  2  2  2  2  2  2  2  2  2  2                                                                                                    | 在 "Device Library" 中找到需要加载的从                |  |  |  |  |
|                                                                                                    |                                             |  |  |  |  |
| ■ BradCommunications PROFINET IO<br>■ I D Device PCU-ETHIO 36 In/36 Out                         站的文件,然后选择 ● ,将其加载到                                                                                                    |                                             |  |  |  |  |
| Hulti IO-Device for Windows                                                                                                    | 右边界面"Profinet Channel"中                     |  |  |  |  |
|                                                                                                    | иние и полнет снапист Г о                   |  |  |  |  |
| 图 5.7 d)                                                                                                    |                                             |  |  |  |  |

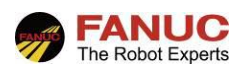

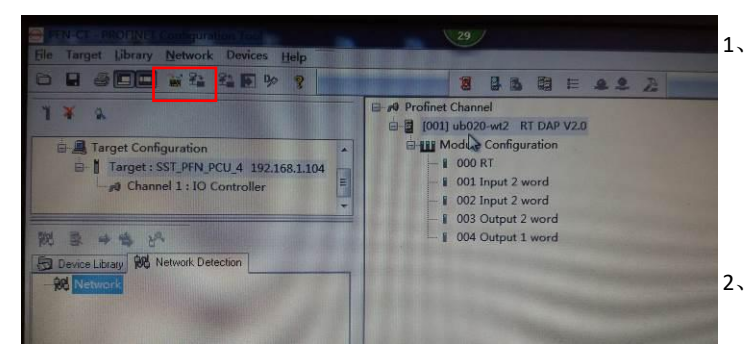

上海发那科机器人有限公司

- 双击鼠标所指的区域,然后在弹出来的 界面中设置从站的 Template name(此处 设置为 Ub020-wt2),输入输出字节数。 如图所示该从站输入 4 个字,输出 3 个 字;
  - 、 设置完从站的参数后,选择 📷 ,进行

编译,编译没有错误后,加载的图标

将从灰色变为亮色,然后选择加载,将 从站的 Template Library 加载进板卡中。

选择 F5 UPDATE→选择需要添加的从站(此处 为 ub020-wt2),选择 F2 ADD→F1 SAVE→重 启, 则该从站加入 Configured Device list 中,如图 5.8 b)所示。

图 5.7 e) <u>设置机器人侧 IO-Controller 参数</u>的具体流程如图 5.8 所示。

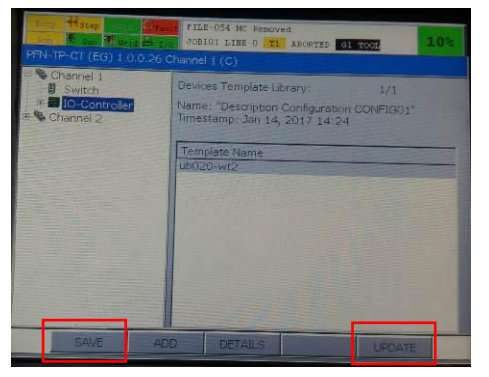

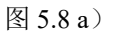

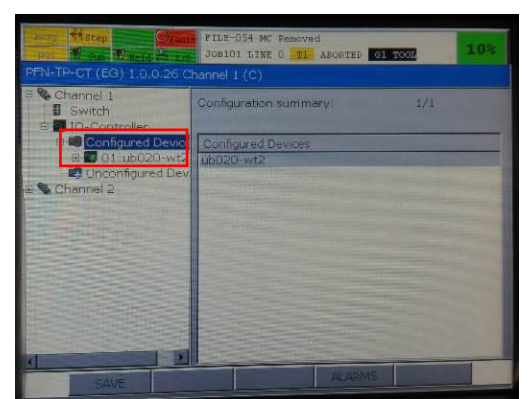

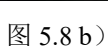

如图 5.8 b) 所示 Template name 为 ub020-wt2 的从站已经被 ADD 进 Configured Device list 中。

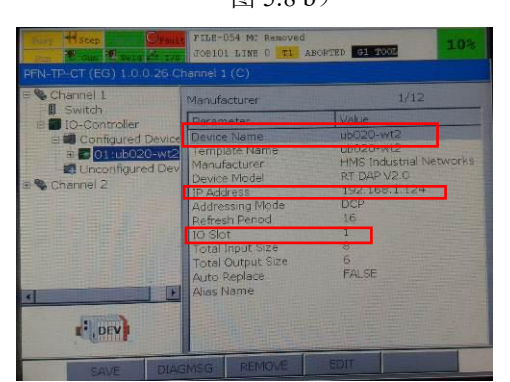

如图 5.8 c)所示将光标移到**回口的2000年**, 选择"DISP"键切换到右边的"Manufacturer"设 置界面,主要设置以下参数:Device Name(与 Template Name 相同)、IP 地址、IOSlot。

### 图 5.8 c)

在 TP 侧设置完以上参数后,还需单独设置从站侧的 IP 地址、名称,保证从站的参数 与机器人侧设置的参数相同。

作业指导书 标题: FANUC 板卡 Profinet 通讯 编号: SFR-SE-BY-0046 版本: V1.1 本文档为上海发那科有限公司版权所有。在没 有上海发那科有限公司允许下,文档中的全部 或部分内容不得复制、使用、转载或传播。 最后选择 F1SAVE,然后重启机器人,如果 ■ ■ 01005020000 图 图标上出现绿色,则表示 通讯成功,如果为红色,则表示通讯不成功,需要检测相关参数的设置,排除问题。 如图 5.9 所示为进行信号分配后的 DI/DO。

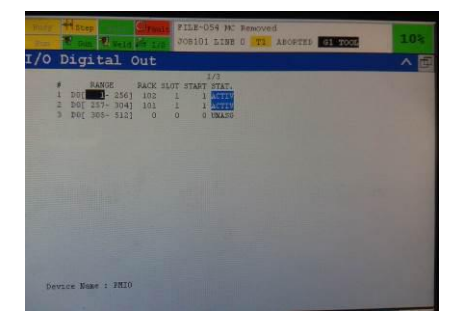

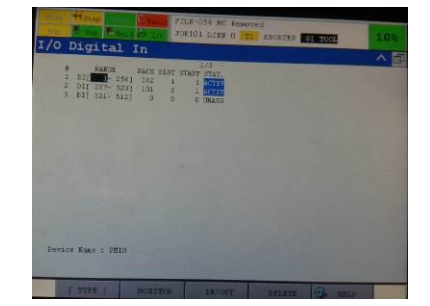

图 5.9 DI/DO 信号分配

#### 6. 注意事项

在"PFN-CT"软件侧,编译成功后,加载按钮仍为灰色,且显示 error=-1 的错误,可以选择换一台无加密设置的电脑重新进行加载过程。

本文档关于 Profinet(主、从)通讯的过程较简单,具体细节可以参考 EDOC《 DUAL CHANNEL PROFINET (MOLEX HARDWARE)》(A-97606-1215)。

### 7. 工作检查表

信号配置、重启生效后,需要检查 Profinet 通讯是否成功,依据表 5.1 的内容进行检查。

| 序号 | 检查项目               | 状态 | 检查人员 | 备注 |
|----|--------------------|----|------|----|
| 1  | 从站通讯,机器人与 PLC 信号交换 |    |      |    |
| 2  | 主站通讯,机器人与各从站信号交换   |    |      |    |

注: 状态一栏填写"完成"、"未完成"; 当未完成, 可在备注一栏填写原因。

表 5.1 工作检查表

以上